# How to Create a Purchase Requisition (PR) in Colleague

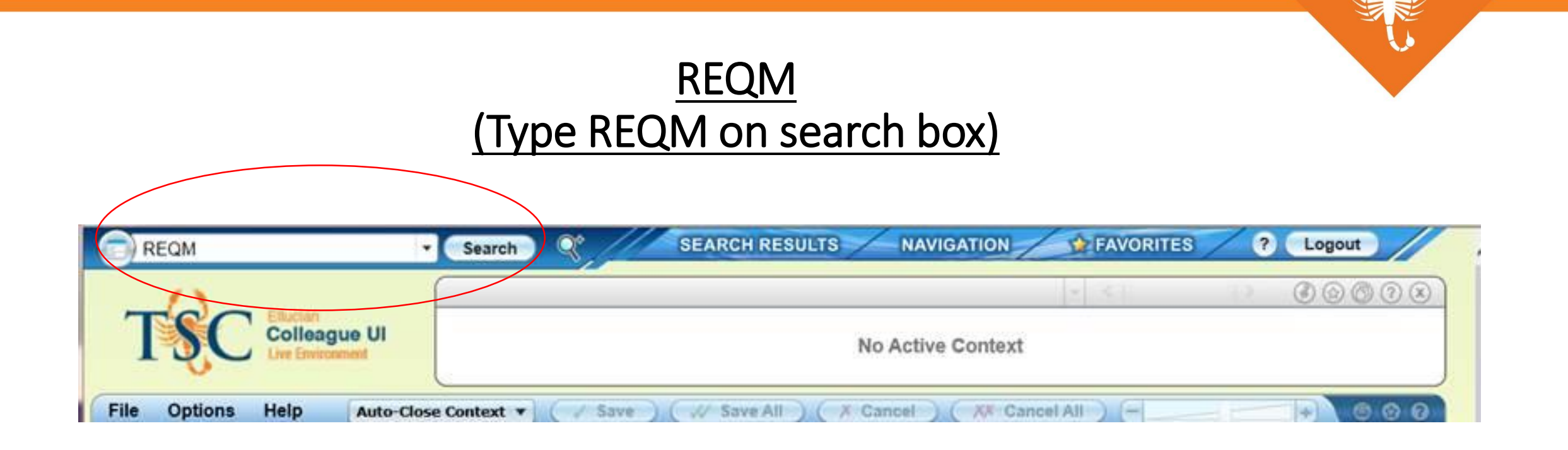

## <u>REQM</u> (To add Requisition)

- 1. Type an: <u>A to add/create a</u> requisition.
- 2. A pop-up will display: <u>Click OK</u> or just enter button on <u>keyboard.</u>
- 3. A pop-up will display: <u>click OK</u>
- 4. A pop-up will display: <u>Click Y</u>

| REQM: Requisition Maintenance       Search       SEARCH RESULTS       MAVIGATION       PAVORITES       C Lopout         Image: Colleague UI       Requisition LookUp or (A)dd       A       Control       Control       Cont                                                                                                    |                                               |                                |                                                                                       |                                                | 6                 |
|----------------------------------------------------------------------------------------------------|-----------------------------------------------|--------------------------------|---------------------------------------------------------------------------------------|------------------------------------------------|-------------------|
| Requisition LookUp or (A)dd   A   File Options Help Auto-Close Control   Requisition Maintenance   Requisition Date   Initiator   Enter new Req No, "N"o Number, <enter> to assign automatically   Desired Date   QK   QK   Cancel   Einish   Help   Vendor ID   Number will be assigned automatically upon completion of Req   CTV/ST/ZP   QK   Currency   Ship To   Outon's Table   Printed Comments   Approvals   1   Approvals   2   Printed Comments   1   Approvals   2   Approvals   2   Approvals   3   Printed Comments   1   Comments   2   Printed Comments   3   Printed Comments   4P Type   Invn Store</enter>                                                                                                    | 🕤 REQM: Requisition Maintenance 🔽 Se          | arch Q <sup>+</sup>            | SEARCH RESULTS                                                                        | NAVIGATION                                     | AVORITES ? Logout |
| Requisition Maintenance         Requisition Intervention Date       Status :       Status Date :         Initiator       Enter new Req No, "N"o Number, <enter> to assign automatically         Desired Date       OK       Cancel       Elnish       Hglp         Vendor ID       OK       Cancel       Elnish       Hglp         Vendor ID       OK       Cancel       Elnish       Hglp         Vendor ID       OK       Cancel       Elnish       Hglp         Vendor ID       OK       Cancel       Elnish       Hglp         Vendor ID       OK       Cancel       Elnish       Hglp         Vendor ID       OK       Cancel       Elnish       Hglp         Vendor ID       OK       Cancel       Elnish       Hglp         Vendor ID       OK       OK       Cancel       Elnish         Country       OK       OK       OK       Country         Currency       OH/01/17 fails in a future month. Accept Date? (Y,N)       Ship Via       Y       N         Buyer       Printed Comments 1       Image       Printed Comments 1       Image       Printed Comments 1       Image       Printed Comments 1       Image       Printed Comments 1       Image<td>File Options Help Auto-Close Cont</td><td>Requisition Loc<br/>A<br/>ext QK</td><td>okUp or (A)dd</td><td><u>Finish</u>H<u>e</u>lp</td><td></td></enter>                                                                                                    | File Options Help Auto-Close Cont             | Requisition Loc<br>A<br>ext QK | okUp or (A)dd                                                                         | <u>Finish</u> H <u>e</u> lp                    |                   |
| Requisition Date     Requisition Date     Initiator        Desired Date     OK     Cancel     Einish     Hglp     Vendor ID     Name 1     Number will be assigned automatically upon completion of Req     CTry/ST/ZP     Output     Od/01/17 fails in a future month. Accept Date? (Y,N)     Ship To   Od/01/17 fails in a future month. Accept Date? (Y,N)   Ship Via     Approvals   1   Expire Date   Invisore     Printed Comments   1   Requisition Date                                                                                                    | REQM - Requisition Maintenance                |                                |                                                                                       |                                                |                   |
| Requisition Date       Initiator         Initiator       Enter new Req No, "N"o Number, <enter> to assign automatically         Desired Date       OK         QK       Cancel         Name       1         Name       1         Address       1         Currency       OK         Ship To       O4/01/17 falls in a future month. Accept Date? (Y,N)         Ship Via       Via         Approvals       1         Expire Date       Comments         AP Type       Priority         Invn Store       Requisition Date</enter>                                                                                                    | Requisition :                                 | Status :                       |                                                                                       | Status Date :                                  |                   |
| Vendor ID   Name   1   Address   1   CTY/ST/ZP   Country   Currency   Ship To   O4/01/17 falls in a future month. Accept Date? (Y,N)   Ship Via   Y   Number will be assigned automatically upon completion of Req   Outry   Currency   Outron   Ship To   O4/01/17 falls in a future month. Accept Date? (Y,N)   Ship Via   Y   Number will be assigned automatically upon completion of Req   Outron   Y   Number will be assigned automatically upon completion of Req   Outron   Y   Number will be assigned automatically upon completion of Req   Outron   Currency   Currency   Outron   Ship To   Outron   Ship To   Outron   Y   Number will be assigned automatically upon completion of Req   Approvals   1   Expire Date   Printed Comments   1   Comments   1   AP Type   Invn Store                                                                                                    | Requisition Date<br>Initiator<br>Desired Date | Enter new Req                  | No, "N"o Number, <en< td=""><td>ITER&gt; to assign automatically</td><td>P</td></en<> | ITER> to assign automatically                  | P                 |
| Currency   Ship To   O4/01/17 falls in a future month. Accept Date? (Y,N)   Ship Via     Approvals   1   Buyer   Buyer   Expire Date   AP Type   Invn Store     Currency                                                                                                    | Vendor ID Name 1 Address 1 CTY/ST/ZP Country  | Numbe                          | r will be assigned auton                                                              | natically upon completion of Rec<br><u>2</u> K | 3                 |
| Ship Via     04/01/17 falls in a future month. Accept Date? (Y,N)       Ship Via     Y       Approvals 1     Image: Comments 1       Buyer     Printed Comments 1       Expire Date     Comments 1       AP Type     Priority       Invn Store     Expire Date                                                                                                    | Currency                                      |                                |                                                                                       |                                                | -                 |
| Approvals 1 Line Items 2<br>Buyer Printed Comments 1 2<br>Expire Date Comments 1 2<br>AP Type Priority V                                                                                                    | Ship Via                                      |                                | 4/01/17 falls in a future                                                             | Month. Accept Date? (Y,N)                      |                   |
| Buyer     Printed Comments     1       Expire Date     Comments     1       AP Type     Priority     Image: Comments       Invn Store     E     Requisition Done                                                                                                    | Approvals 1                                   |                                | Ēġ                                                                                    | Line Items                                     | Ē                 |
| Expire Date Comments 1 Comments 1 Comments 1 Comments 1 I Comments 1 I | Buyer                                         |                                |                                                                                       | Printed Comments 1                             | Ē                 |
| AP Type Priority Tinvn Store Requisition Done                                                                                                    | Expire Date                                   |                                |                                                                                       | Comments 1                                     | Ē                 |
| Invn Store                                                                                                    | АР Туре                                       |                                |                                                                                       | Priority                                       | ·                 |
|                                                                                                    | Invn Store                                    |                                | Ē                                                                                     | Requisition Done                               |                   |

## <u>REQM</u> (Input data to create <u>Requisition)</u>

- 1. Requisition Date: Current Date
- 2. Initiator: Type your employee id
- 3. Vendor ID: <u>Type vendor name</u>

If vendor does not exist, send W9 and TSC vendor application completed to Purchasing at purchasing@tsc.edu

4. Buyer:

- Nilda Mora for Travel
- Patricia Saldivar for Goods & Svcs
- 5. AP Type: **<u>Type an A</u>**

6. Line Items: Click on magnifying glass

| REQM: Requisition Mainter                                                             | nance 🔹 Search 🔍                                                          | SEARC           | H RESULTS                                      | NAVIGATION                                            | FAVORITES                                                | ? | Logout                                  |   |
|---------------------------------------------------------------------------------------|---------------------------------------------------------------------------|-----------------|------------------------------------------------|-------------------------------------------------------|----------------------------------------------------------|---|-----------------------------------------|---|
| Ellucian<br>Colleague U                                                               | I                                                                         |                 | N                                              | o Active Context                                      | ¥ < [                                                    | > | I ( ( ( ( ( ( ( ( ( ( ( ( ( ( ( ( ( ( ( | X |
| File Options Help                                                                     | Auto-Close Context 🔻 🗸                                                    | Save 📈 Sav      | re All 🛛 🗶 C                                   | ancel 🛛 🗱 Canc                                        | el All ) - L                                             |   | + 🕒 😒 🤇                                 | ? |
| REQM - Requisition Mainte<br>Requisition : 00170                                      | 2094 State                                                                | us: In Progress |                                                | Status D                                              | Date: 04/03/17                                           |   |                                         |   |
| Requisiti<br>I<br>Desir                                                               | on Date 04/03/17                                                          |                 | Μ                                              | aintenance Date                                       | 222.13                                                   |   |                                         |   |
| Vendor ID 148<br>Name Address CTY/ST/ZP Mir<br>Country Country Ship To CR<br>Ship Via | 33336<br>1 Anderson's<br>1 P O Box 1151<br>Ineapolis<br>Tsc Central Recei | MN .            | Types 1<br>555440<br>Terms<br>FOB<br>Commodity |                                                       |                                                          | _ |                                         |   |
| Approvals<br>Buyer<br>Expire Date<br>AP Type<br>Invn Store                            | 1<br>Ms. Nilda M. Mora<br>A REGULAR ACCOUNTS PAYABL                       |                 |                                                | Line<br>Printed Commen<br>Commen<br>Pi<br>Requisition | Items 4 EQ<br>ts 1 EQ<br>ts 1 EQ<br>riority V<br>Done No |   |                                         |   |

## <u>REQM</u> (RQIL tab to add line <u>items)</u>

1. Click on magnifying glass on first line item.

| REGM. Requisition maintenance       |                         |                  |                    |   |
|-------------------------------------|-------------------------|------------------|--------------------|---|
| Ellucian 🔜                          |                         |                  | ▼ <                |   |
|                                     |                         | No Active        | Context            |   |
| ile Options Help Auto-Close Co      | ntext 🔻 🗸 Save 📈 S      | ave All X Cancel | X Cancel All       | + |
| REQM - Requisition Maintenance RQIL | - Requisition Item List | Challen I        |                    |   |
| Vendor : Mr. Alberto Vasquez        | Status :                | Status I         | Jate :             |   |
|                                     | Quantity                | Estimated Price  | Extended Price Tax |   |
|                                     |                         |                  |                    |   |
| 2 2                                 |                         |                  |                    |   |
| 3                                   |                         |                  |                    |   |
| 4 2 2                               |                         |                  |                    |   |
| 5 2                                 |                         |                  |                    |   |
|                                     |                         |                  |                    |   |
|                                     |                         |                  |                    |   |
| 9 8                                 |                         |                  |                    |   |
| 10 🖻                                |                         |                  |                    |   |
| 11 🛛 🛱                              |                         |                  |                    |   |
| 12 🖻                                |                         |                  |                    |   |
| 13 🖸                                |                         |                  |                    |   |
| Taxes                               | Amounts                 | Item Total       | 0.00               |   |
| 1                                   |                         | Pen Total        | 0.00               |   |
| 2                                   |                         |                  | 0.00               |   |
| Controller Description              | New Reco                | rd No Va         | lues               |   |

## (RQIM Tab to add line in detail)

- 1. Go to "Description" field: <u>Click on magnifying</u> glass.
- 2. A pop-up will display: <u>Enter description of</u> <u>item to purchase or purpose of travel.</u>
- 3. When done entering "Description": <u>Click on</u> <u>SAVE.</u>
- 4. Go to "Est Price" field: Enter price of item.
- 5. Go to "Quantity" field: Enter the qty.
- 6. Go to "Unit of Issue" field: Enter ... this will open a pop-up and it will display the units of measure.
- 7. Go to "GL Account No" field: <u>Enter the gl</u> account number and press the tab button on keyboard.
  - 1. If the gl acct does not exist a pop-up box will display with this message. PLEASE STOP and contact Ms. Berta Orive.
  - 2. If the gl acct is inactive a pop-up box will display with this message. PLEASE STOP and contact Ms. Berta Orive.
  - 3. If the gl acct is over budget a pop-up box will display with this message. PLEASE STOP and contact Ms. Claudia Cortina.
- 8. If gl acct has no issues click on: <u>SAVE &</u> <u>UPDATE after each line item.</u>
- 9. If you are done entering items click on: <u>Cancel</u> <u>twice.</u>
- 10. Click on: **SAVE & UPDATE**

| REQM: Requisition Maintenance  | Search Q <sup>e</sup>        | SEARCH RESUL   | TS NAVIGATIO       | DN FAVORITES            | ? Logout           |
|--------------------------------|------------------------------|----------------|--------------------|-------------------------|--------------------|
|                                |                              |                |                    | v                       | > 🕜 🗇 🗇 🤈          |
|                                |                              |                | No Active Con      | text                    |                    |
| File Options Help Auto         | Close Context 🔻 🖌 Save       | 🖌 🖌 Save All   | X Cancel X         | Cancel All              | + 🕒 😒              |
| REQM - Requisition Maintenance | RQIL - Requisition Item List | RQIM - Requisi | tion Item Maintena | ance                    |                    |
| Requisition :                  | Status :                     |                | Status Date :      |                         |                    |
| Vendor Name                    | Mr. Alberto Vasquez          |                |                    |                         |                    |
| Commodity                      |                              |                | GL Accour          | nt 11_1_100_133151_551  | 160 does not exist |
| Inv Item                       |                              |                |                    | OK                      |                    |
| Description 1                  | TRAVEL EXPENSE ATTEND        | Ē              |                    |                         |                    |
| 2                              | 2017 RGV SYMPOSIUM' @        |                |                    |                         |                    |
| Est Price                      | 30.0000                      |                |                    |                         |                    |
|                                | 1.000                        |                | The GL ac          | count 11-4-100-420011-5 | 50130 is inactive. |
| Trade Disc Amt                 | Each                         |                |                    | ОК                      |                    |
|                                |                              |                | Comments           |                         |                    |
| Extended Price                 | 30.00                        |                | commento           |                         |                    |
| Work Or/Type/Flg               |                              |                | •                  |                         |                    |
| Tax Codes                      |                              |                |                    |                         |                    |
|                                |                              |                | Quere l'hu         |                         |                    |
| 1 11-1-100-133151-551130       | Pe 10'                       | 0.000          | 1.000              |                         |                    |
| GL Amt                         | 30.00                        |                |                    |                         |                    |
| Proj ID                        |                              |                |                    |                         |                    |
|                                |                              |                |                    |                         |                    |
| Controller Description         |                              | New Record     | Value 1/2          |                         | 6                  |
| ourmouny obues Lookop          |                              |                |                    |                         |                    |

## (RQIL tab to review of line items entered before saving)

Once you are done with entering all line items this screen will give you a summary of what you entered.

1. Click on: **SAVE & UPDATE.** 

| 📻 REQM: Requisition Maintenance 🔽   | Search                  | ARCH RESULTS        | NAVIGATION       | FAVORITES | ? Logout |  |  |  |
|-------------------------------------|-------------------------|---------------------|------------------|-----------|----------|--|--|--|
| Ellucian                            |                         |                     | V                | <         |          |  |  |  |
|                                     | No Active Context       |                     |                  |           |          |  |  |  |
| File Options Help Auto-Close Co     | ntext 🔻 🗸 Save 🏑        | / Save All 🔰 🗡 Cano | el 🛛 🗶 Cancel Al |           | + 🕒 😪 (? |  |  |  |
| REQM - Requisition Maintenance RQIL | - Requisition Item List |                     |                  |           |          |  |  |  |
| Requisition :                       | Status :                | 2                   | itatus Date :    |           |          |  |  |  |
| Vendor - Pir, Alberto Vasquez       |                         |                     |                  |           |          |  |  |  |
| Description                         | Quantity                | Estimated Price     | Extended Price   | Тах       |          |  |  |  |
|                                     | 1.000                   | 30.0000             | 30.00            |           |          |  |  |  |
| 2 E MILEAGE                         | 1.000                   | 32.5300             | 32.53            |           |          |  |  |  |
| 3                                   |                         |                     |                  |           |          |  |  |  |
| 4                                   |                         |                     |                  |           |          |  |  |  |
|                                     |                         |                     |                  |           |          |  |  |  |
| 6                                   |                         |                     |                  |           |          |  |  |  |
|                                     |                         |                     |                  |           |          |  |  |  |
|                                     |                         |                     |                  |           |          |  |  |  |
| 9 8                                 |                         |                     |                  |           |          |  |  |  |
|                                     |                         |                     |                  |           |          |  |  |  |
|                                     |                         |                     |                  |           |          |  |  |  |
| 12 Q                                |                         |                     |                  |           |          |  |  |  |
|                                     |                         |                     |                  |           |          |  |  |  |
| Taxes                               | Amounts                 | Item Total          | 62.53            |           |          |  |  |  |
| 1                                   |                         | Tax Total           | 0.00             |           |          |  |  |  |
| 2                                   |                         | Req Total           | 62.53            |           |          |  |  |  |
|                                     |                         |                     |                  |           |          |  |  |  |
|                                     |                         |                     |                  |           |          |  |  |  |

Value 2/2

A ()

Controller Description

## <u>REQM</u>

Please verify the information is correct if so,

#### 1. Click on: **SAVE & UPDATE**

2. A pop-up will display with Requisition # please make sure to note it. As it will be needed when printing requisition.

| Ellucian                       |                        |                   |                                                                                                    | v <                   | >   | () () () () (X |
|--------------------------------|------------------------|-------------------|----------------------------------------------------------------------------------------------------|-----------------------|-----|----------------|
|                                |                        | No Active Context |                                                                                                    |                       |     |                |
| File Options Help Auto-Cl      | ose Context 🔻 🖌 Save 🕠 | 🗸 Save All        | X Cancel XX                                                                                                    | Cancel All –          |     | + 🕘 🕄 🤈        |
| REQM - Requisition Maintenance |                        |                   |                                                                                                    |                       |     |                |
| Requisition : 0017094          | Status : In Progre     | 955               | S                                                                                                    | tatus Date: 04/03/17  |     |                |
| Requisition Date               | 04/03/17               |                   | Maintenance Date                                                                                                    |                       |     |                |
| Initiator                      | Mr. Armando Ponce      | ן                 | Requisition Amt                                                                                                    | 222.13                |     |                |
| Desired Date                   |                        | J                 | ( and a second second |                       |     |                |
|                                |                        |                   |                                                                                                    |                       |     |                |
|                                |                        |                   |                                                                                                    |                       |     |                |
| Vendor ID 1483336              |                        | Types             | 1                                                                                                    |                       |     |                |
| Name 1 And                     | <br>Ierson's           |                   |                                                                                                    |                       | _   |                |
| Address 1 P C                  | D Box 1151             |                   |                                                                                                    |                       | -   |                |
| CTY/ST/ZP Minneapolis          |                        |                   |                                                                                                    |                       | - 1 |                |
| Country                        | T                      | This Requisition  | has been assigned                                                                                                    | d a Number of 0017079 |     |                |
| Currency                       |                        |                   | OK                                                                                                    |                       |     |                |
| Ship To CR Tsc Cent            | ral Recei              |                   | FOB                                                                                                    |                       |     |                |
| Ship Via                       |                        | Commo             | odity                                                                                                    |                       |     |                |
|                                | ,                      |                   |                                                                                                    |                       | _   |                |
| Approvals 1                    |                        | B                 |                                                                                                    | Line Items 4 🔀        |     |                |
| Buyer Ms. Nild                 | a M. Mora              |                   | Printed Co                                                                                                    | omments 1             |     |                |
| Expire Date                    |                        |                   | Ca                                                                                                    | omments 1             |     |                |
| AP Type A REGU                 | ILAR ACCOUNTS PAYABL   |                   |                                                                                                    | Priority              | •   |                |
| Invn Store                     |                        | EQ.               | Requ                                                                                                    | uisition Done No      |     |                |
|                                |                        |                   |                                                                                                    |                       |     | A ()           |

## <u>RQSP</u> (To print PR)

#### 1. Enter Req #

- 2. Click on: OK or hit the Enter on keyboard.
- 3. Click on: <u>SAVE ALL</u>.

| RQSP: Requisition Single Print  | Search Q <sup>+</sup>        | SEARCH RESUL                       | TS NAVIGATION              | + FAVORITE     | S ? Logout |  |  |
|---------------------------------|------------------------------|------------------------------------|----------------------------|----------------|------------|--|--|
| Ellucian<br>Colleague UI        |                              | v < I > ∅ ౷ ⑦<br>No Active Context |                            |                |            |  |  |
| File Options Help Auto-Clos     | e Context 🔻 🗸 Save           | ) (√/ Save All) (                  | X Cancel XX Canc           | el All         | + 8 3 7    |  |  |
| RQSP - Requisition Single Print | Ctatue -                     |                                    | Status Date                |                |            |  |  |
| Requisition :                   | Status :                     |                                    | Status Date                | :              |            |  |  |
| Initiator                       |                              |                                    | Req. Da                    | ate            |            |  |  |
| Vendor Name 1                   |                              |                                    | Desired Da                 | ate            |            |  |  |
| 2                               |                              |                                    | Expire Da                  | ate            |            |  |  |
| 3 Printed Comments              | Requisitions LookUp<br>17079 | <u>Cancel</u>                      | <u>Finish</u> <u>He</u> lp |                | _          |  |  |
| Description                     |                              | Quantity                           | Unit Price                 | Extended Price |            |  |  |
| 1                               |                              |                                    |                            |                |            |  |  |
| 2                               |                              |                                    |                            |                |            |  |  |
| 3                               |                              |                                    |                            |                |            |  |  |
| 4                               |                              |                                    |                            |                |            |  |  |
| 5                               |                              |                                    |                            |                |            |  |  |
| 6                               |                              |                                    |                            |                |            |  |  |
| 7                               |                              | _                                  |                            |                |            |  |  |
| 8                               |                              |                                    | Requisition Amt            |                |            |  |  |

RQSP cont...

- 1. Click on: <u>Output Device and</u> <u>type H to hold/browse file</u> <u>output.</u>
- 2. Click on: **SAVE ALL.**

| RQSP: Requisition Single Print Search C SEARCH RESULTS NAVIGATION FAVORITES                                                                                                    | ? Logout |
|----------------------------------------------------------------------------------------------------|----------|
|                                                                                                    |          |
|                                                                                                    |          |
| Colleague UI<br>Live Environment No Active Context                                                                                                    |          |
| File     Options     Help     Auto-Close Context     Image: Save and the same and the same and | + 🕒 😪 🥐  |
| RQSP - Requisition Single Print                                                                                                    |          |
| Peripheral : SETPTR.RQSP.8008 Description : Requisition Print                                                                                                    |          |
| Process : RQSP Description : Requisition Single Print                                                                                                    |          |
| Output Device P Printer Spooler                                                                                                    |          |
| Printer                                                                                                    |          |
| Form Name                                                                                                    |          |
| Banner                                                                                                    |          |
| Security                                                                                                    |          |
| Copies 1                                                                                                    |          |
| Defer Time                                                                                                    |          |
| Other Options                                                                                                    |          |
| 1 NOEJECT                                                                                                    |          |
| 2 NEMT                                                                                                    |          |
| 3 NOHEAD                                                                                                    |          |
| Page Width 132                                                                                                    | <b>`</b> |
| Page Length 66                                                                                                    |          |
| Top Margin 0                                                                                                    |          |
| Bottom Margin 0                                                                                                    |          |
| Max Pages per PDF                                                                                                    |          |
|                                                                                                    |          |

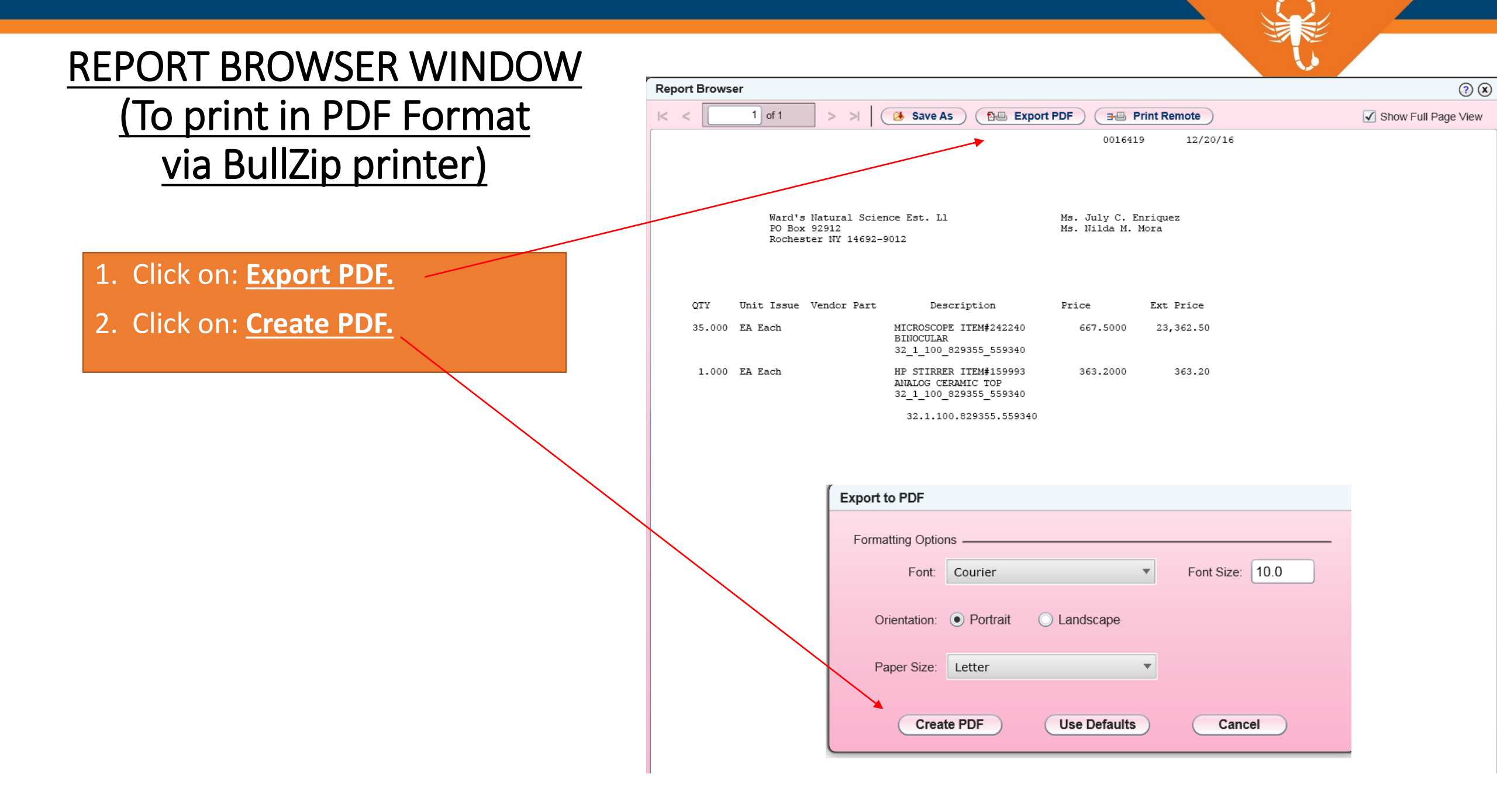

### <u>Next Screen ...Merge of</u> <u>PDF Browser to TSC PR</u> <u>template</u>

- 1. Click on: **PRINT.**
- 2. Print box will display
- 3. Choose Bullzip PDF Printer
- 4. Click on: PRINT.
- 5. Bullzip PDF Printer box will display
- 6. Click on: Merge Tab
- 7. Click on: **Background PDF**
- 8. Choose: <u>TSC Purchase</u> <u>Requisition</u>
- 9. Click on: <u>SAVE</u>

10. Click on: **PRINT** 

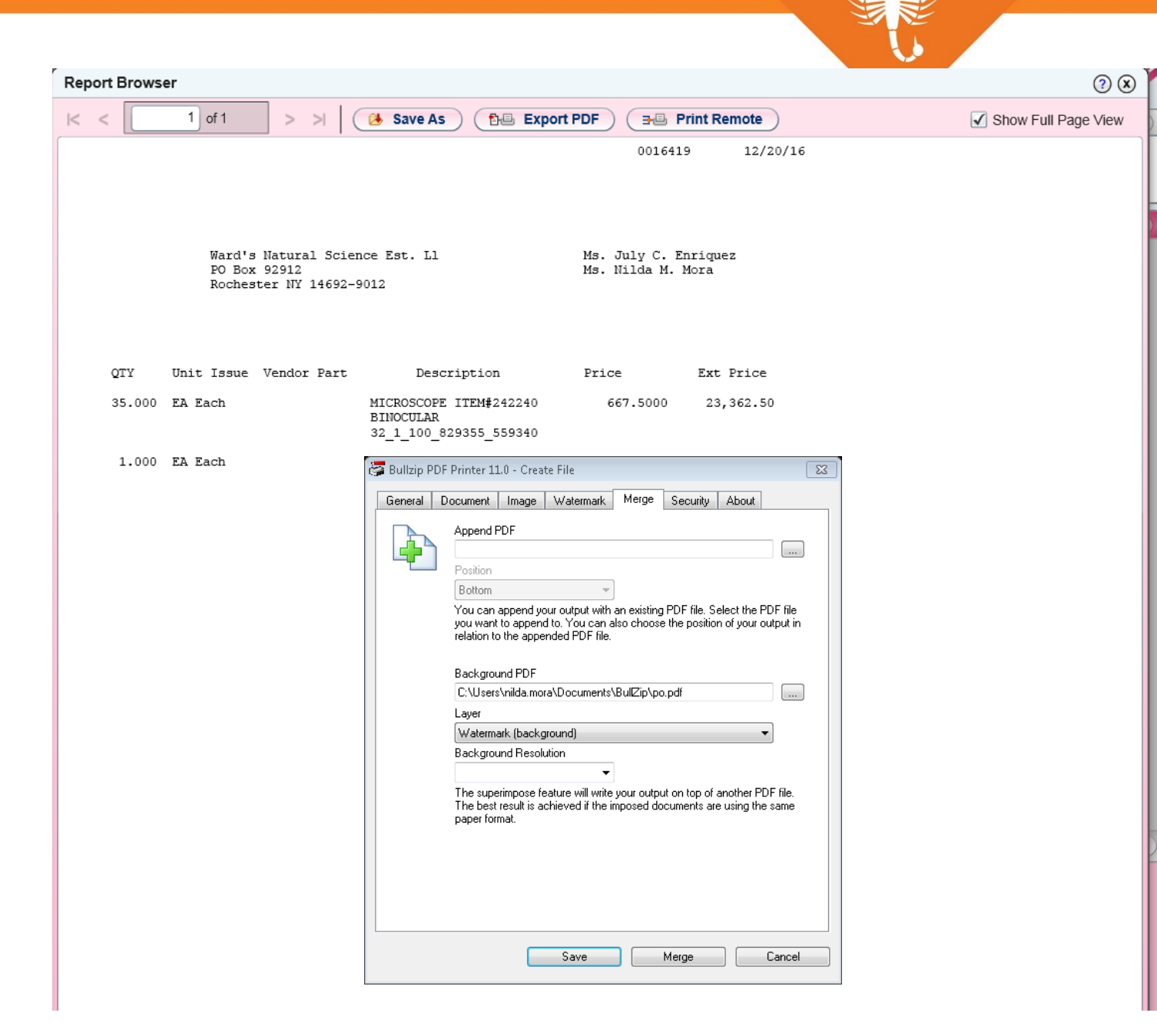

## **TSC Purchase Requisition**

- 1. Add "Purpose of Purchase" and Bidding Information as instructed.
- 2. Add back-up documents such as quote, travel information, etc.
- 3. Send it for signature as appropriate.

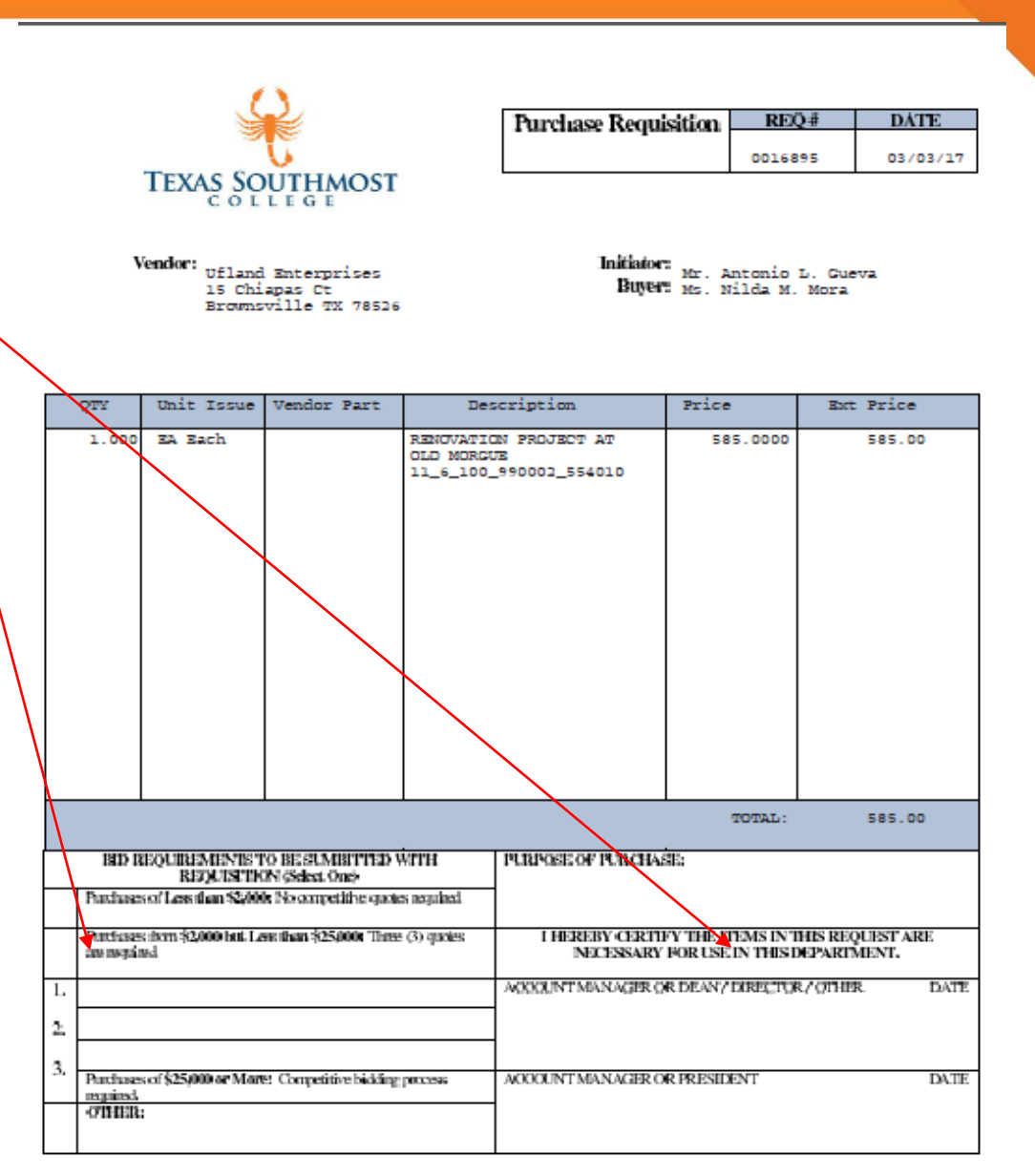

Pandaning \* 8015at Heren \* Heremonile, Taxas 78520 925-235-3423 \* Jun 925-235-3466

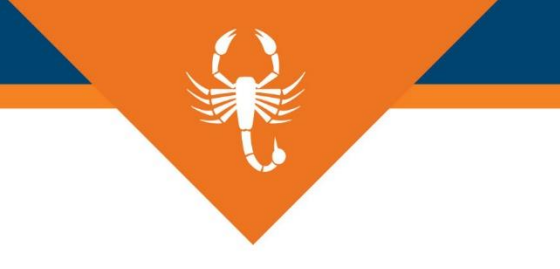

## The End